# Bilag 7 Klient Certifikat Opsætning SLS webservice - Produktion

Version 4.2

## Indholdsfortegnelse

| 1. | Klient certifikat opsætning til produktion af SLS webservice _ | 3  |
|----|----------------------------------------------------------------|----|
| 2. | Tilknytning af produktion-klient-certifikat til SLS-bruger     | 4  |
| 3. | Eksporter certifikat                                           |    |
| 4. | Fornyelse af certifikat ved udløb                              | 11 |

### 1. Klient certifikat opsætning til produktion af SLS webservice

I forbindelse med overgang fra test til produktion, skal der bestilles et nyt certifikat. Dette certifikat skal bestilles hos Nets-NemID og er et NemID virksomhedscertifikat. Vejledning til opsætning af dette certifikat gives af Nets-NemID ved bestilling.

Denne vejledning dækker tilknytningen af NemID virksomhedscertifikat til SLS-bruger, samt eksport af certifikatet.

Produktion-klient-certifikatet skal først installeres/importeres i en web-browser og herunder tildeles et nyt password. Derefter skal det tilknyttes til SLS-brugerkoden vha. en bestemt URL, og endelig skal det så eksporteres ud fra browseren, så det kan anvendes af klientapplikationen.

Det eksporterede certifikat skal placeres i filsystemet, hvor klientapplikationen henter det. F.eks. som keyStore til en Java-applikation.

Nedenstående eksempler stammer fra en engelsksproget Windows XP/Windows 7, med Microsoft Internet Explorer v.6.0. For andre versioner/sprog kan der være afvigelser i det præcise layout.

#### 2. Tilknytning af produktion-klient-certifikat til SLS-bruger

Forudsætning inden gennemførelse af nedenstående:

Du skal have været logget ind på SLS-portalen på <u>https://sls.sloen.dk/sls</u> med din brugerkode og have skiftet adgangskode.

Åbn internet-browser på URL:<u>https://sls-service.sloen.dk:874/cscwbcer</u>

Browseren vil nu spørge dig hvilket certifikat, der skal anvendes.

| Choose a digital certificate 🛛 🔹 🔀 |                                                                                     |                            |  |
|------------------------------------|-------------------------------------------------------------------------------------|----------------------------|--|
| Identific                          | - Identification                                                                    |                            |  |
| 1                                  | The Web site you want to view requests identification. Please choose a certificate. |                            |  |
|                                    | Name                                                                                | Issuer                     |  |
|                                    | Peter Kruse                                                                         | CICS server CA             |  |
|                                    |                                                                                     | More Info View Certificate |  |
|                                    |                                                                                     | OK Cancel                  |  |

| Security Alert          |                                                                                                    |  |
|-------------------------|----------------------------------------------------------------------------------------------------|--|
| ß                       | Information you exchange with this site cannot be viewed or<br>changed by others. However, there is a problem with the site's<br>security certificate. |  |
|                         | The security certificate is from a trusted certifying authority.                                                                                       |  |
|                         | The security certificate date is valid.                                                                                                    |  |
|                         | The name on the security certificate is invalid or does not<br>match the name of the site                                                              |  |
| Do you want to proceed? |                                                                                                    |  |
|                         | Yes <u>N</u> o <u>V</u> iew Certificate                                                                                                    |  |

| Connect to dkcscd11.csc.dk 🔹 👔 🔀 |                      |  |
|----------------------------------|----------------------|--|
|                                  | G.                   |  |
| CICS application DCMCPJZ         |                      |  |
| <u>U</u> ser name:               | 🙎 srcscai 💌          |  |
| Password:                        | ••••••               |  |
|                                  | Remember my password |  |
|                                  |                      |  |
|                                  | OK Cancel            |  |

Tryk på 'OK' knappen.

# **Client certificate information**

DCMCPJZ

SLSSOAPC

147.29.11.10

872

## CICS

Applid:

TCP/IP

TCPIPService:

Webservices

Ip-address: Portnumber:

## Owner

Common Name (CN): Peter Kruse Country: Userid: SRCSCAI

## Issuer

Common Name (CN): CICS server CA Country: DK

/STNDWEBC /OesFravaerHaendelseOpret /OesFravaerHaendelseAjrf /OesFravaerHaendelseSlet

## Webmaster

©Copyright 2006 CSC Danmark A/S

Dit produktion-certifikat er nu tilknyttet din systembrugerkode.

Du kan komme ud for, at der ikke står noget under Owner. Det er ok – det at du får præsenteret Client Certificate Information siden er bekræftelse nok.

#### 3. Eksporter certifikat

Produktion-klient-certifikat skal eksporteres fra Internet browseren, før det kan anvendes sammen med klient-applikationen.

Åbn Internet browser, gå til Tools > Internet Options > Content > Certificates...

Marker certifikatet og tryk på 'Export...' knappen.

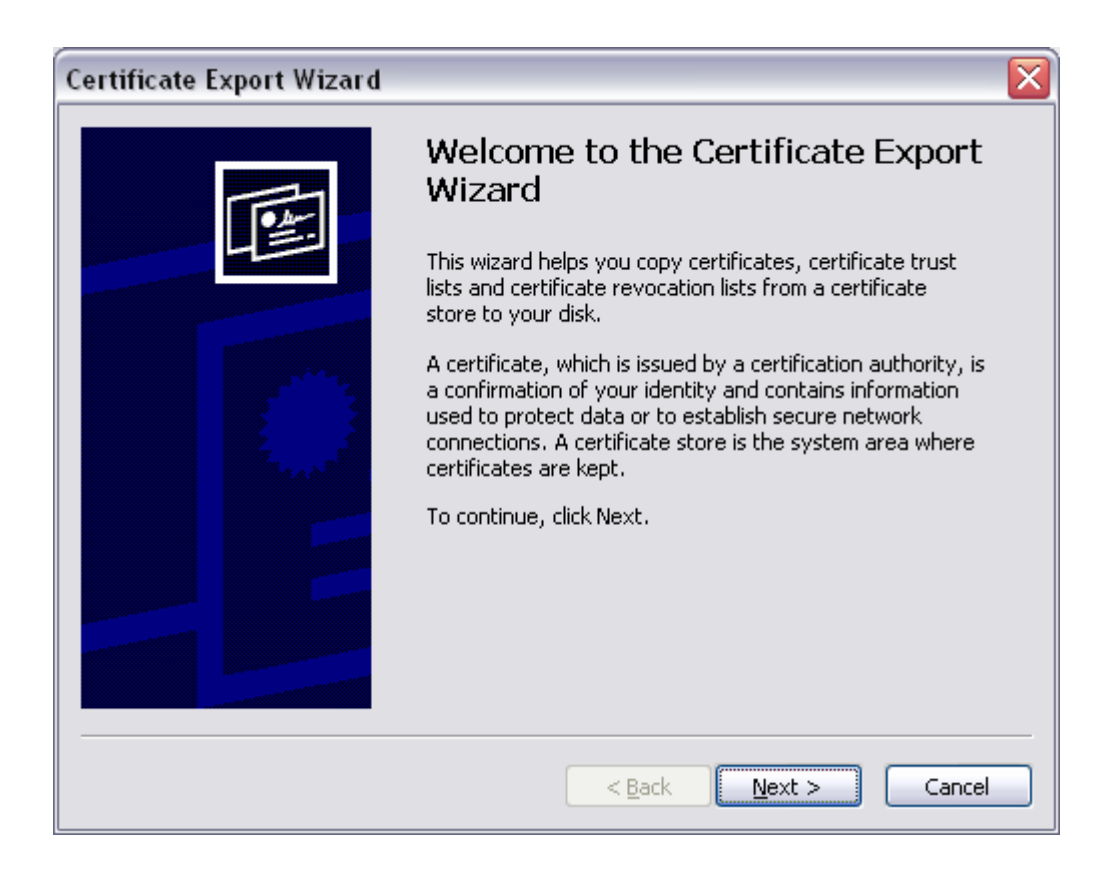

| Certificate Export Wizard 🛛 🔀                                                                                                    |  |  |
|----------------------------------------------------------------------------------------------------|--|--|
| <b>Export Private Key</b><br>You can choose to export the private key with the certificate.                                                |  |  |
| Private keys are password protected. If you want to export the private key with the certificate, you must type a password on a later page. |  |  |
| Do you want to export the private key with the certificate?                                                                                |  |  |
| ⊙ Yes, export the private key                                                                                                    |  |  |
| ○ No, do not export the private key                                                                                                    |  |  |
|                                                                                                    |  |  |
|                                                                                                    |  |  |
|                                                                                                    |  |  |
|                                                                                                    |  |  |
|                                                                                                    |  |  |
| < <u>B</u> ack <u>N</u> ext > Cancel                                                                                                    |  |  |

| tificate Export Wizard                                                           |  |
|----------------------------------------------------------------------------------|--|
| Export File Format<br>Certificates can be exported in a variety of file formats. |  |
| Select the format you want to use:                                               |  |
| O <u>D</u> ER encoded binary X.509 (.CER)                                        |  |
| O Bage-64 encoded X.509 (.CER)                                                   |  |
| Cryptographic Message Syntax Standard - PKCS #7 Certificates (.P7B)              |  |
| Include all certificates in the certification path if possible                   |  |
| <u>     Personal Information Exchange - PKCS #12 (.PFX)   </u>                   |  |
| Include all certificates in the certification path if possible                   |  |
| Enable strong protection (requires IE 5.0, NT 4.0 SP4 or above)                  |  |
| Delete the private key if the export is successful                               |  |
|                                                                                  |  |
| < <u>B</u> ack <u>N</u> ext > Cancel                                             |  |

Sæt 'hak' i 'Include all certificates in the certification path if possible', tryk på 'Next >' knappen.

| Certificate Export Wizard 🛛 🔀                                                                  |  |  |
|------------------------------------------------------------------------------------------------|--|--|
| <b>Password</b><br>To maintain security, you must protect the private key by using a password. |  |  |
| Type and confirm a password.                                                                   |  |  |
| Password:                                                                                      |  |  |
| *****                                                                                          |  |  |
| Confirm password:                                                                              |  |  |
| ****                                                                                           |  |  |
|                                                                                                |  |  |
|                                                                                                |  |  |
|                                                                                                |  |  |
|                                                                                                |  |  |
|                                                                                                |  |  |
|                                                                                                |  |  |
|                                                                                                |  |  |
| < <u>B</u> ack <u>N</u> ext > Cancel                                                           |  |  |

| Certificate Export Wizard 🛛 🔀                                              |  |
|----------------------------------------------------------------------------|--|
| File to Export<br>Specify the name of the file you want to export          |  |
| <u>F</u> ile name:                                                         |  |
| 5 - Webservices til inddata til ferie-fravær\Development\ifslsa.pf> Browse |  |
|                                                                            |  |
|                                                                            |  |
|                                                                            |  |
|                                                                            |  |
|                                                                            |  |
|                                                                            |  |
|                                                                            |  |
| < <u>Back</u> <u>N</u> ext > Cancel                                        |  |

Angiv en placering og et filnavn (giv f.eks. filen navnet sls-bruger.pfx), tryk på 'Next >' knappen.

| Certificate Export Wizard 🛛 🔀 |                                                                                                    |                                |
|-------------------------------|----------------------------------------------------------------------------------------------------|--------------------------------|
|                               | Completing the Certificate Export<br>Wizard<br>You have successfully completed the Certificate Export<br>wizard.<br>You have specified the following settings: |                                |
|                               | File Name<br>Export Keys<br>Include all certificates in the certification path<br>File Format                                                                  | O:\GTS<br>Yes<br>Yes<br>Person |
|                               | <ul> <li>&lt; <u>Back</u> Finish</li> </ul>                                                                                                    | Cancel                         |

| Exporting your private exchange key |                                                      |                                                                        |
|-------------------------------------|------------------------------------------------------|------------------------------------------------------------------------|
|                                     | An application is requestir<br>CryptoAPI Private Key | ng access to a Protected item.<br>•••••• <br><u>R</u> emember password |
|                                     | ОК                                                   | Cancel <u>D</u> etails                                                 |

## 4. Fornyelse af certifikat ved udløb

Fornyelse af certifikat ved udløb

Inden certifikatet udløber, skal der bestilles et nyt.

Følgende skal være på plads inden det nye certifikat kan installeres/importeres:

- Kontroller at adgangskoden til SLS-brugerkoden er aktiv:
  - Hvis adgangskoden er udløbet, kan en ny engangskode bestilles i SLS Portalen via 'Skift adgangskode'
  - Hvis adgangskode er glemt, kan en ny engangskode bestilles i SLS Portalen via 'Glemt adgangskode'. Husk at skifte engangskoden i SLS Portalen via 'Skift adgangskode'

Det nye certifikat installeres/importeres jf. afsnit 2 - Tilknytning af produktion-klient-certifikat til SLS-bruger